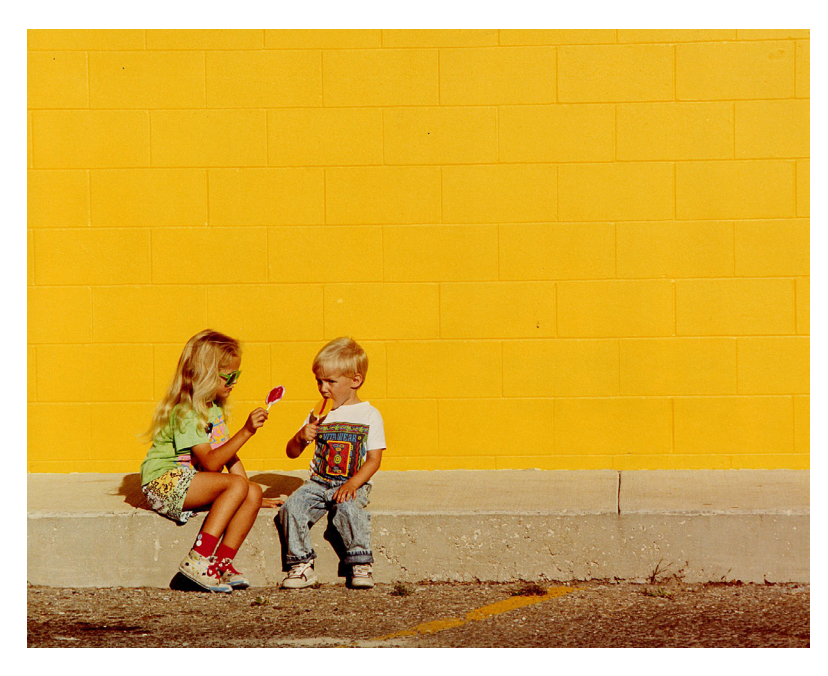

Imagen obtenida del banco de imágenes de Stockvault

Para este ejercicio usaremos la opción 'Colorear':

- Desde el menú> Colores > Colorear: desde los manejadores podemos elegir un Tono (color) y bajar su saturación.

Para imitar el efecto de un virado a sepia, seleccionaremos un tono amarillo y bajaremos su saturación hasta que parezca una imagen en blanco y negro con un ligero tono cálido.

|         | - controll                                                                |          |
|---------|---------------------------------------------------------------------------|----------|
|         | Colorear la imagen<br>Fondo-107 ([stockvauk-lollipops100420] (importada)) | .84      |
|         | Ajugtes prefijados:                                                       | - +      |
|         | Seleccionar el color                                                      |          |
|         | Iono:]                                                                    | - 56     |
|         | Saturación:                                                               | 15       |
|         | Luminosidad:                                                              | - 0 🗘    |
|         | Vista previa                                                              |          |
|         | Ayuda Reiniciar Aceptar                                                   | ⊆ancelar |
| 16/9    |                                                                           |          |
| 10 10 0 | A A                                                                       |          |

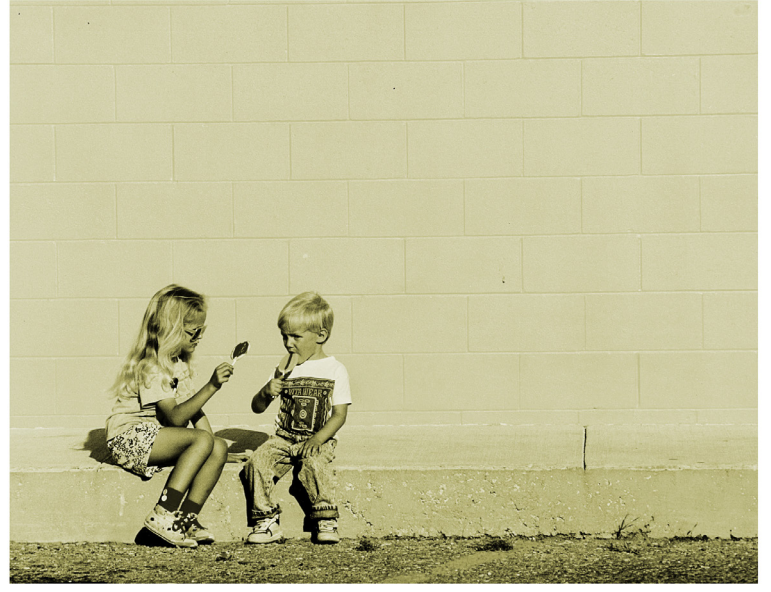